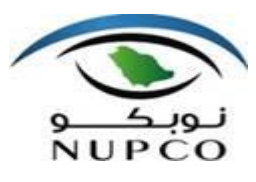

### Training Manual - Registration of Supplier (RoS) – Process

| Project Name          | NUPCO SRM Enhancement Project  |  |
|-----------------------|--------------------------------|--|
| Partner               | NUPCO Supplier                 |  |
| Current Version       | 1.2                            |  |
| Document Number       | Registration of Supplier (RoS) |  |
| Status of Document    | Completed                      |  |
| Document name details | Supplier Self Service          |  |

#### **Review -ICT**

| Reviewer 1 | Saravanakkumar Shanmugam |  |
|------------|--------------------------|--|
| Reviewer 2 | Hani AlAsheq             |  |

#### **Business owners**

| Business owners1 | Talal AlSubhi   |  |
|------------------|-----------------|--|
| Business owners2 | Khalid Alshbibi |  |
| Business owners3 | Hisham AlAskar  |  |

#### **Revision History**

| Version | Date                                                                                     | Description                                                            | Changed By                                     |
|---------|------------------------------------------------------------------------------------------|------------------------------------------------------------------------|------------------------------------------------|
| 1.0     | 01 August 2017 Business user training Manual – S<br>Registration of Supplier (RoS) draft |                                                                        | Saravanakkumar<br>Shanmugam                    |
| 1.1     | 21 August 2017<br>Registration of Supplier (RoS) V1.1                                    |                                                                        | Saravanakkumar<br>Shanmugam                    |
| 1.2     | 5 November 2017                                                                          | Business user training Manual –<br>Registration of Supplier (RoS) V1.2 | Talal AlSubhi /<br>Saravanakkumar<br>Shanmugam |

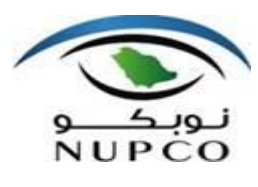

#### Training Manual - Registration of Supplier (RoS) – Process

#### **Document control**

No part of this document may be reproduced, stored in a retrieval system or transmitted in any form or by any means which is currently, or may in the future, be available without the prior written permission of the NUPCO ICT Department.

This document is used under the authority of controlled disclosure, the information contained therein is the exclusive property of NUPCO and may not be used for any purposes other than training.

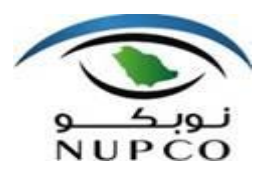

### Contents

| 1.Introduction                              |    |
|---------------------------------------------|----|
| 2.Purpose of this document                  | 5  |
| 3.Overview                                  |    |
| 4.General Company Information:              |    |
| 5.Contact Person Information                | 12 |
| 6.Additional Contact Person Information (1) | 14 |
| 7.Additional Contact Person Information (2) | 16 |
| 8.Submitter Information                     | 18 |
| 9.Vendor Type                               | 20 |
| 10.Account Group                            | 21 |
| 11.Product Category                         | 22 |
| 12.Account Correspondence                   | 24 |
| 13.Bank Details                             | 25 |
| 14.Attachment                               | 27 |
| 15. Data Privacy Statement                  |    |
| 16. Address                                 | 31 |
| 17. Send                                    | 32 |
| 18. Frequently Asked Questions-FAQ          | 33 |

Effective Date: 05 Nov 2017 Version: 1.2 Copyright @ NUPCO. All rights reserved.

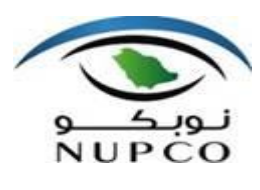

## 1.Introduction

New Suppliers need not to fill up the forms and just send the official email request to contact the buyers directly for Registration of Supplier (ROS) process.

Medical vendors can supply Pharma, Medical Supply, Medical Equipment, and Medical furniture items using / participating thru tendering process, for which online supplier registration process is mandatory to get the online form sending official request to Medical Team Email id - <u>Medical.registration@nupco.com</u>

Non-medical vendors can supply Non-Medical products or services for Non-medical purchase to NUPCO for which online supplier registration process is mandatory to get the online form sending official request to Non-Medical Team Email id - <u>Vendor.registration@nupco.com</u>

Note:

System will allow to save partial information using save draft button.

While registering online supplier can save partial information entering the Commercial Registration (CR)number and same details can be retrieved using CR number and activity will be continued for completion.

Whatever manually typed / entered information will be stored in the system, some information selected from input may not be saved including attachment, better verify once and continue further.

| Save data temporary |  |  |  |
|---------------------|--|--|--|
| Save Draft 📋 Print  |  |  |  |

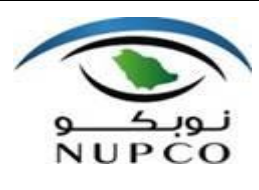

## 2. Purpose of this document

The purpose of this document is to provide the guidance how to use the Registration of Supplier (RoS) by Suppliers.

#### **Training Goals:**

This training manual will be prepared to: Explain RoS overview Explain RoS online form process Explain RoS Mandatory details Explain RoS attachment details Explain RoS FAQ

#### **Training Objectives:**

After completing this unit, user will be able to: Understand RoS overview Perform RoS online form process Perform RoS Mandatory details Perform RoS attachment details Understand RoS FAQ

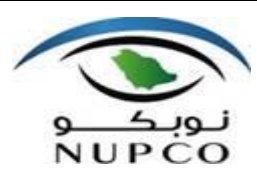

### 3. Overview

#### **Browser Information:**

The best way to use this application either Internet explorer 11 or Google chrome browser as mentioned below versions. Other browsers also may support but not sure.

About Internet Explorer

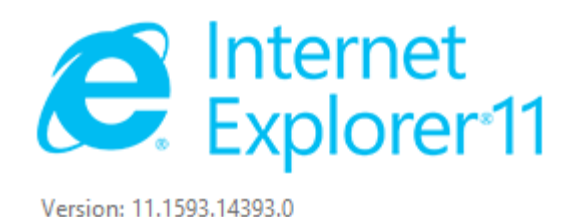

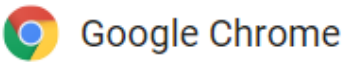

Google Chrome is up to date Version 60.0.3112.101 (Official Build) (64-bit)

Technical Settings for Internet Explorer (IE)

In the IE, go to Tools->internet options

Click on Security Tab and the click Trusted site zone

Click on custom level Button, Security settings window opens up, maintain following the values for below parameters

| Allow Scriplets                                           | Enable  |  |
|-----------------------------------------------------------|---------|--|
| Automatic prompting for ActiveX controls                  | Enable  |  |
| Binary and script behaviours                              | Enable  |  |
| Download signed ActiveX                                   | Enable  |  |
| Download unsigned ActiveX                                 | Enable  |  |
| Initialize and script ActiveX controls not marked as safe | Enable  |  |
| Run ActiveX controls and plug-in                          | Enable  |  |
| Script ActiveX controls marked safe for scripting         | Enable  |  |
| Use Pop-up Blocker                                        | Disable |  |

Effective Date: 05 Nov 2017 Version: 1.2 Copyright @ NUPCO. All rights reserved.

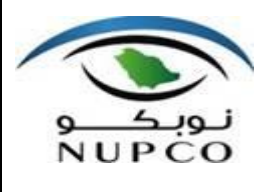

#### **Email Notification:**

Upon receiving email from NUPCO, New suppliers interested to do business with NUPCO has to fill up the Supplier Self-Registration form with the following Inputs. Before filling the form, below mentioned information should be readily available with the supplier

Subject

Invitation to Supplier Self-Registration

Dear supplier,

We would like to invite you to register yourself as a potential supplier in supplier self-services. Please use the enclosed URL for online registration. After you have registered, you will receive an e-mail asking you to complete your supplier profile and fill out product categories one or more, depending on the account group you have selected in the registration form link.

In the registration link, wherever E-mail id requested Please use the official Email ID .Personnel E-mail id will not be accepted same will be disqualified.

Best regards, Vendor Registration Team NUPCO

\_\_\_\_\_

Use the URL below to navigate to the supplier self-registration page.

Logon: <<u>https://ros.nupco.com</u>>

This e-mail has been generated automatically. Please do not reply.

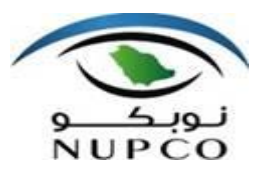

### Training Manual - Registration of Supplier (RoS) – Process

#### Documents readiness list before filling Registration form:

| Details                                           | Details & Documents readily required to fill the form                                                                                                    |  |
|---------------------------------------------------|----------------------------------------------------------------------------------------------------|--|
| General Company Information                       | CR number, Email id, Address, and communication details                                                                                                    |  |
| Contact Person Information                        | Name, Email id, Address, and communication details                                                                                                    |  |
| Additional Contact Person                         |                                                                                                    |  |
| Information (optional)                            | Name, Email id, Address, and communication details                                                                                                    |  |
| Additional Contact Person                         |                                                                                                    |  |
| Information (optional)                            | Name, Email id, Address, and communication details                                                                                                    |  |
| Submitter Information                             | Name, Email id, Address, and communication details                                                                                                    |  |
| Account Correspondence                            | Name, Email id, national id /iqama, and communication details                                                                                                    |  |
| Bank Details                                      | Bank account number, IBAN and account holder details                                                                                                    |  |
| Attachment list                                   | As mentioned below Table                                                                                                    |  |
| Attachment download URL:<br>https://ros.nupco.com | Please download from Data Privacy Statement section and<br>upload in attachment section with signature & stamp for all<br>pages of NUPCO Supplier Pre-Qualification Policies NUPCO<br>Supplier Audit Check List |  |

Table: Details and document readiness

| Sl.No | Attachment types                                                   | Medical Domestic Vendor | Medical Foreign Vendor | Non Medical Domestic Vendor | Non Medical Foreign Ve | ndor |
|-------|--------------------------------------------------------------------|-------------------------|------------------------|-----------------------------|------------------------|------|
| 1     | Copy of Valid Commerical Registration                              | х                       |                        | х                           | Х                      |      |
| 2     | Subscription of the chamber of commerce                            | х                       |                        |                             |                        |      |
| 3     | Agency Certificate authority                                       | Х                       |                        |                             |                        |      |
| 4     | Saudi Food and Drugs Authority (SFDA) Certificate                  | х                       |                        |                             |                        |      |
| 5     | Copy of zakat and income tax certificate                           | Х                       |                        |                             |                        |      |
| 6     | Gosi Certificate                                                   | Х                       |                        |                             |                        |      |
| 7     | Saudization Certificate                                            | Х                       |                        |                             |                        |      |
| 8     | Previous PO/contract copy from Saudi Govt                          | Х                       | Х                      |                             |                        |      |
| 9     | Office letter for bank a/c with chamber of commerce<br>attestation | х                       | Х                      | Х                           | х                      |      |
| 10    | Payment collector - national id/iqama & attachment                 | Х                       | Х                      | Х                           | х                      |      |
| 11    | NUPCO Non disclosure agreement                                     |                         |                        |                             |                        |      |
| 12    | NUPCO Supplier pre qualification Policies                          | Х                       | Х                      | Х                           | х                      |      |
| 13    | NUPCO Supplier Audit checklist                                     | Х                       | Х                      | Х                           | Х                      |      |
| 14    | Good Manufacturing Practice( GMP )                                 |                         |                        |                             |                        |      |
| 15    | Others                                                             |                         |                        |                             |                        |      |

Table: Attachment list with reference to account group

Effective Date: 05 Nov 2017 Version: 1.2 Copyright @ NUPCO. All rights reserved. Page 8 of 35

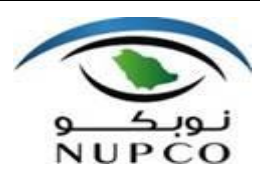

### Training Manual - Registration of Supplier (RoS) – Process

## **4.General Company Information:**

This is section mandatory to fill the information about general company details.

Enter the data that which is marked in Asterisk \* or mentioned as Required

| Input Field name  | User action and values                  | Descriptions                                        | Required/<br>Optional/<br>Check | Validation and Conditions                                                                                                    |
|-------------------|-----------------------------------------|-----------------------------------------------------|---------------------------------|----------------------------------------------------------------------------------------------------|
| Company Name      | Training and<br>Test medical<br>company | Enter<br>Company<br>name                            | R                               |                                                                                                    |
| Commercial Reg No | 0123456789                              | Enter Valid<br>Commercial<br>Registration<br>number | R                               | Enter the number and click the<br>Submit button<br>Entered CR Number 0123456789 not available in Draft. Kindly Register it.<br>System will allow register the<br>number. |
| * Language:       | EN                                      | Enter<br>Language                                   | R                               | Defaulted as English                                                                                                    |

#### Address

| Input Field name | User<br>action<br>and<br>values | Descriptions                                         | Require<br>d/Option<br>al/Check | Validation and<br>Conditions |
|------------------|---------------------------------|------------------------------------------------------|---------------------------------|------------------------------|
| * Country:       | SA                              | Click highlighted icon and search and choose country | R                               |                              |
|                  |                                 |                                                      |                                 |                              |

| Effective Date: 05 Nov 2017 Version: 1.2 | Copyright @ NUPCO. All rights reserved. | Page 9 of 35 |
|------------------------------------------|-----------------------------------------|--------------|

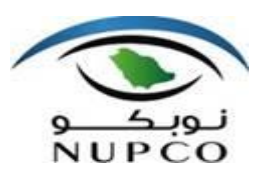

## Training Manual - Registration of Supplier (RoS) – Process

|                         |                   | Search: Country  Results List: 246 results found for Country  Country  A Name SA Saudi Arabia |   |  |
|-------------------------|-------------------|-----------------------------------------------------------------------------------------------|---|--|
| Region:                 | 0001              | Click highlighted icon and search<br>and choose Region                                        | 0 |  |
| District:               | Al<br>Wurud       | Enter District                                                                                | 0 |  |
| * Postal Code / City:   | 12251<br>/Riyadh  | Enter Postal Code / City                                                                      | R |  |
| Street/House<br>Number: | Al Olaya/<br>6313 | Enter Street/House Number:                                                                    | 0 |  |
| Building/Floor/Room:    | 1/3/              | Enter Building/Floor/Room                                                                     | 0 |  |

#### **PO Box Address**

| Input Field name | User<br>action<br>and<br>values | Descriptions | Required/<br>Optional/<br>Check | Validation and<br>Conditions |
|------------------|---------------------------------|--------------|---------------------------------|------------------------------|
| PO Box:          | 2721                            | Enter PO box | 0                               |                              |

#### Communication

| Input Field name         | User action<br>and values | Descriptions                          | Requ<br>ed/O<br>ional<br>Chec | ir Validation and Conditions<br>ot<br>k |
|--------------------------|---------------------------|---------------------------------------|-------------------------------|-----------------------------------------|
| * Phone Number:          | 920018184 /               | Enter Phone number                    | R                             | Phone Number and                        |
| Effective Date: 05 Nov 2 | 017 Version: 1.2          | Copyright @ NUPCO. All rights reserve | d.                            | Page 10 of 35                           |

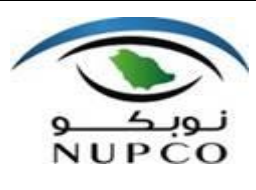

## Training Manual - Registration of Supplier (RoS) – Process

|                   | 123                                             |                                                                  |   | extension number                                                                                                    |
|-------------------|-------------------------------------------------|------------------------------------------------------------------|---|----------------------------------------------------------------------------------------------------|
| Fax Number:       | 114196543 /<br>456                              | Enter Fax Number                                                 | 0 | Fax Number and extension number                                                                                                    |
| * E-Mail Address: | TTteam01@<br>Trainingand<br>Testmedical.<br>com | Enter E mail address<br>And click Press<br>button to check email | R | Press button for<br>help<br>Please use the official one<br>Email ID, which was<br>initially used and sent mail<br>to NUPCO for registration<br>request.<br>Email id is case sensitive<br>Other Email id is not valid<br>for registration and<br>system will not accept the<br>same |
| * Mobile Number:  | 5999999999                                      | Enter Mobile Number:                                             | R |                                                                                                    |
| Website:          | www.Trainin<br>gandTestme<br>dical.com          | Enter Website                                                    | 0 | Press button for help                                                                                                    |

| * Company Name:       | Training and Test medical compa | ny   | PO Box Address    |                             |             |
|-----------------------|---------------------------------|------|-------------------|-----------------------------|-------------|
| Commercial Reg No:    | 0123456789 Submi                | t    | PO Box:           | 2721                        |             |
| * Language:           | EN                              |      | Communication     |                             |             |
| Address               |                                 |      | * Phone Number:   | 966 9200 18184              | 123         |
| * Country:            | SA 🗇                            |      | Fax Number:       | 966 11 4196543              | 456         |
| Region:               | 001                             |      | * E-Mail Address: | TTteam01@TrainingandTestm   | nedical.com |
| District:             | Al Wurud                        |      | * Mobile Number:  | 0599999999                  |             |
| * Postal Code / City: | 12251 Riyadh                    |      | Website:          | www.TrainingandTestmedical. | com 🕜       |
| Street/House Number:  | Al Olaya                        | 6313 |                   |                             |             |
| Building/Floor/Room:  | 1 3                             |      |                   |                             |             |

Effective Date: 05 Nov 2017 Version: 1.2 Copyright @ NUPCO. All rights reserved. Page 11 of 35

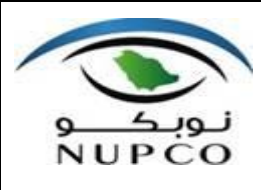

Training Manual - Registration of Supplier (RoS) – Process

## **5.Contact Person Information**

This is section mandatory to fill the information about contact person information

| Input Field name           | User action<br>and values  | Descriptions                                                                                                    | Required/<br>Optional/C<br>heck | Validation and Conditions                                                                                                    |
|----------------------------|----------------------------|----------------------------------------------------------------------------------------------------|---------------------------------|----------------------------------------------------------------------------------------------------|
| * First Name:              | Avul Pakir<br>Jainulabdeen | Enter First Name:                                                                                                    | R                               |                                                                                                    |
| * Last Name:               | Abdul Kalam                | Enter Last Name:                                                                                                    | R                               |                                                                                                    |
| * Form of Address:         | Mr.                        | Select values from<br>Form of Address: box                                                                                                    | R                               |                                                                                                    |
| * Position:                | '03 – Head<br>of sales     | Select values from Postion Postion Postion Postion Postion O3 - Head of Sales Postion O1 - Executive Board O2 - Head of Purchasing O3 - Head of Purchasing O3 - Head of Purchasing O3 - Head of Purchasing O3 - Head of Purchasing O3 - Head of Purchasing O3 - Head of Purchasing O3 - Head of Purchasing O4 - Head of Purchasing O4 - Head O4 - Head O4 - Head O   | R                               |                                                                                                    |
| * Department:              | '0003-Sales                | Select values from<br>Department Box Box Openation Box Openation Department Openation Department Openation Department Openation Department Openation Department Openation Department Openation Department Department Departmen | R                               |                                                                                                    |
| Copy Company Data          |                            | Copies Country, Language, Phone Number, Fax Number, and E-<br>Mail Address from Company Data to Contact Person Data<br>Copy Company Data                                                                                                    |                                 | If Click copy company<br>data button Phone<br>number, Fax number,<br>Email address, country<br>and mobile number will<br>be copied from company<br>data-Communication<br>Or |
|                            |                            |                                                                                                    |                                 | System will allow to enter                                                                                                    |
| Effective Date: 05 Nov 201 | 17 Version: 1.2            | Copyright @ NUPCO. All rights rese                                                                                                    | erved.                          | Page 12 of 35                                                                                                    |

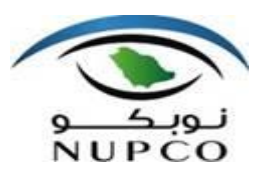

## Training Manual - Registration of Supplier (RoS) – Process

|                   |                                                 |                                                                                                    |   | the details manually also. |
|-------------------|-------------------------------------------------|----------------------------------------------------------------------------------------------------|---|----------------------------|
|                   |                                                 |                                                                                                    |   |                            |
| *Phone Number:    | 920018184 /<br>231                              | Enter Phone Number:                                                                                                    | R |                            |
| Fax Number:       | 114196543 /<br>567                              | Enter Fax Number:                                                                                                    | 0 |                            |
| * E-Mail Address: | TTteam02@<br>Trainingand<br>Testmedical.<br>com | Enter E-Mail Address:                                                                                                    | R |                            |
| * Language:       | EN                                              |                                                                                                    | R | Defaulted as English       |
| * Country:        | SA                                              | Click highlighted icon<br>and search and choose<br>country<br>Search: Country<br>Results List: 246 results found for Co<br>Country<br>SA Sau | R |                            |
| * Mobile Number:  | 5999999998                                      | Enter Mobile Number:                                                                                                    | R |                            |

#### **Contact Person Information**

|                    |                         | Copy Company Data                  | ]                      |                |
|--------------------|-------------------------|------------------------------------|------------------------|----------------|
| * First Name:      | Avul Pakir Jainulabdeen | * Phone Number:                    | 920018184              | 231            |
| * Last Name:       | Abdul Kalam             | Fax Number:                        | 114196543              | 567            |
| * Form of Address: | Mr. v                   | * E-Mail Address:                  | TTteam02@TrainingandTe | estmedical.com |
| Fosiuon.           | 03 - Head of Sales      | * Language:                        | EN                     |                |
| * Department:      | 0003 - Sales            | * Country:                         | SA 🗇                   |                |
|                    |                         | * Mobile Number:                   | 5999999999             |                |
|                    |                         |                                    |                        |                |
|                    |                         |                                    |                        |                |
|                    |                         |                                    |                        |                |
|                    |                         |                                    |                        |                |
|                    |                         |                                    |                        |                |
| Effective Date: 0  | 5 Nov 2017 Version: 1.2 | Copyright @ NUPCO. All rights rese | erved. P               | age 13 of 35   |

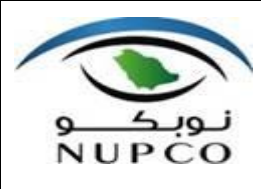

Expand tray

Training Manual - Registration of Supplier (RoS) – Process

## 6.Additional Contact Person Information (1)

This is section optional to fill the information about additional contact person information

Additional Contact Person Information

| First Name:                | Maulana<br>abul<br>kalam<br>azad | Enter First Name                                                                                                    | 0      |                                                                                                    |
|----------------------------|----------------------------------|----------------------------------------------------------------------------------------------------|--------|----------------------------------------------------------------------------------------------------|
| Last Name:                 | Kalam<br>azad                    | Enter Last Name:                                                                                                    | 0      |                                                                                                    |
| Form of Address:           | Mr.                              | Select values from<br>Form of Address:<br>box<br>Ms<br>Mr.                                                                                                    | Ο      |                                                                                                    |
| Position:                  | 10-<br>Marketing<br>manager      | Select values from<br>Postion<br>- mean or reisonmer<br>05 - Janitor<br>06 - Head of the Canteen<br>07 - Personal Assistant<br>08 - EDP manager<br>09 - Fin accountg manager<br>10 - Marketing Manager                                                                                                    | Ο      |                                                                                                    |
| Department:                | ʻ0003-<br>Sales                  | Select values from Department Department Dep | 0      |                                                                                                    |
| Copy Company Data          |                                  |                                                                                                    |        | If Click copy company data<br>button Phone number, Fax<br>number, Email address,<br>country and mobile number<br>will be copied from company<br>data-Communication |
| Effective Date: 05 Nov 201 | 7 Version: 1.2                   | Copyright @ NUPCO. All rights res                                                                                                    | erved. | Page 14 of 35                                                                                                    |

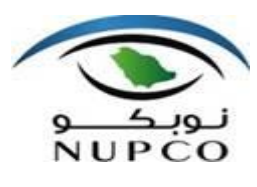

Training Manual - Registration of Supplier (RoS) – Process

|                 |                                                     |                                                                                                    |   | Or<br>System will allow to enter the<br>details manually also. |
|-----------------|-----------------------------------------------------|----------------------------------------------------------------------------------------------------|---|----------------------------------------------------------------|
| Phone Number:   | 92001818<br>4 / 232                                 | Enter Phone Number:                                                                                                    | 0 |                                                                |
| Fax Number:     | 11419654<br>3 / 568                                 | Enter Fax Number:                                                                                                    | 0 |                                                                |
| E-Mail Address: | TTteam0<br>3@Traini<br>ngandTes<br>tmedical.<br>com | Enter E-Mail Address:                                                                                                    | 0 |                                                                |
| Language:       | EN                                                  |                                                                                                    | 0 | Defaulted as English                                           |
| Country:        | SA                                                  | Click highlighted icon and<br>search and choose<br>country<br>Search: Country<br>Results List: 246 results found for Country<br>SA Saudi Ar | 0 |                                                                |
| Mobile Number:  | 59999999<br>97                                      | Enter Mobile Number:                                                                                                    | 0 |                                                                |

| Copy Company Data                                   |                                                                                                    |
|-----------------------------------------------------|----------------------------------------------------------------------------------------------------|
| Phone Number: 920018184 232                         |                                                                                                    |
| Fax Number: 114196543 568                           |                                                                                                    |
| E-Mail Address: TTteam03@TrainingandTestmedical.com |                                                                                                    |
| Country: SA                                         |                                                                                                    |
| Mobile Number: 5999999997                           |                                                                                                    |
|                                                     | Copy Company Data         Phone Number:       920018184       232         Fax Number:       114196543       568         E-Mail Address:       TTteam03@TrainingandTestmedical.com         Language:       EN         Country:       SA         Mobile Number:       5999999997 |

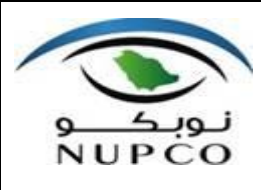

Training Manual - Registration of Supplier (RoS) – Process

## 7.Additional Contact Person Information (2)

This is section optional to fill the information about additional contact person information

| First Name:                | Zakir<br>Hussain            | Enter First Name                                                                                                    | 0          |                                                                                                    |
|----------------------------|-----------------------------|----------------------------------------------------------------------------------------------------|------------|----------------------------------------------------------------------------------------------------|
| Last Name:                 | Qureshi                     | Enter Last Name:                                                                                                    | 0          |                                                                                                    |
| Form of Address:           | Mr.                         | Select values from<br>Form of Address: b<br>OX<br>Ms<br>Mr.                                                                                                    | Ο          |                                                                                                    |
| Position:                  | 10-<br>Marketing<br>manager | Select values from<br>Position [ ~ ~ B<br>OX<br>05 - Janitor<br>06 - Head of the Canteen<br>07 - Personal Assistant<br>08 - EDP manager<br>09 - Fin.accountg manager<br>10 - Marketing Manager                                                                                                    | Ο          |                                                                                                    |
| Department:                | '0003-<br>Sales             | Select values from<br>Department B<br>OX<br>• Department 0003 - Sales'<br>0001 - Managing Director<br>0002 - Furchasing<br>0003 - Sales'<br>0003 - Sales' | 0          |                                                                                                    |
| Copy Company Data          |                             | Copies Country, Language, Phone Number, Fax Number, and E-<br>Mail Address from Company Data to Contact Person Data                                                                                                    |            | If Click copy company data button<br>Phone number, Fax number,<br>Email address, country and mobile<br>number will be copied from<br>company data-Communication<br>Or<br>System will allow to enter the<br>details manually also. |
| Effective Date: 05 Nov 201 | 7 Version: 1.2              | Copyright @ NI IPCO All right                                                                                                    | s reserved | Page 16 of 35                                                                                                    |

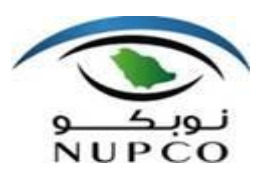

## Training Manual - Registration of Supplier (RoS) – Process

| Phone Number:                    | 92001818<br>4 / 233                             | Enter Phone<br>Number:                                                                                                    | 0 |                      |  |
|----------------------------------|-------------------------------------------------|----------------------------------------------------------------------------------------------------|---|----------------------|--|
| Fax Number:                      | 11419654<br>3 / 569                             | Enter Fax Number:                                                                                                    | 0 |                      |  |
| E-Mail Address:                  | TTteam04<br>@Training<br>andTestm<br>edical.com | Enter E-Mail<br>Address:                                                                                                    | 0 |                      |  |
| Language:                        | EN                                              |                                                                                                    | 0 | Defaulted as English |  |
| Country:                         | SA                                              | Click highlighted icon<br>and search and<br>choose country<br>Search: Country<br>Results List: 246 results found for<br>Country<br>SA | Ο |                      |  |
| Mobile Number:                   | 59999999<br>96                                  | Enter Mobile<br>Number:                                                                                                    | 0 |                      |  |
| Additional Contest Demonstration |                                                 |                                                                                                    |   |                      |  |

|                  |                            | Copy Company    | Data                     |         |
|------------------|----------------------------|-----------------|--------------------------|---------|
| First Name:      | Zakir Hussain              | Phone Number:   | 920018184                | 233     |
| Last Name:       | Qureshi                    | Fax Number:     | 114196543                | 569     |
| Form of Address: | Mr. 👻                      | E-Mail Address: | TTTEAM03@TRAININGANDTEST | MEDICAL |
| Position:        | 10 - Marketing Manager 🗸 👻 | Language:       | EN                       |         |
| Department:      | 0003 - Sales 🗸             | Country:        | SA 🗇                     |         |
|                  |                            | Mobile Number:  | 5999999996               |         |

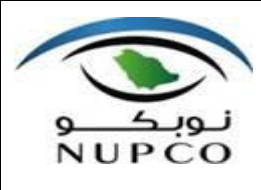

## 8.Submitter Information

This is section mandatory to fill the information about submitter information

| Input Field name   | User action<br>and values     | Descriptions                                                                                                    | Require<br>d/Option<br>al/Check | Validation and Conditions                                                                                                    |
|--------------------|-------------------------------|----------------------------------------------------------------------------------------------------|---------------------------------|----------------------------------------------------------------------------------------------------|
| * First Name:      | Fakhruddin<br>Ali             | Enter First Name:                                                                                                    | R                               |                                                                                                    |
| * Last Name:       | Ahmed                         | Enter Last Name:                                                                                                    | R                               |                                                                                                    |
| * Form of Address: | Mr.                           | Select values from<br>Form of Address:<br>box<br>Ms<br>Mr.                                                                               | R                               |                                                                                                    |
| * Position:        | 07-<br>PersonnelA<br>ssistant | Select values from                                                                                                    | R                               |                                                                                                    |
| * Department:      | 000-Sales                     | Select values from                                                                                                    | R                               |                                                                                                    |
| Copy Company Data  |                               | Copies Country, Language, Phone Number, Fax Number, and E-<br>Mail Address from Company Data to Contact Person Data<br>Copy Company Data |                                 | If Click copy company data<br>button Phone number, Fax<br>number, Email address,<br>country and mobile number<br>will be copied from<br>company data-<br>Communication<br>Or<br>System will allow to enter<br>the details manually also. |
| * Phone Number:    | 920018184                     | Enter Phone Number:                                                                                                    | R                               |                                                                                                    |

Effective Date: 05 Nov 2017 Version: 1.2

Copyright @ NUPCO. All rights reserved.

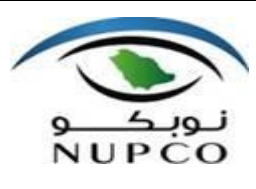

### Training Manual - Registration of Supplier (RoS) – Process

|                   | / 234                                           |                                                                                                    |   |                      |
|-------------------|-------------------------------------------------|----------------------------------------------------------------------------------------------------|---|----------------------|
| Fax Number:       | 114196543<br>/ 570                              | Enter Fax Number:                                                                                                    | 0 |                      |
| * E-Mail Address: | TTteam04<br>@Traininga<br>ndTestmedi<br>cal.com | Enter E-Mail Address:                                                                                                    | R |                      |
| * Language:       | EN                                              |                                                                                                    | R | Defaulted as English |
| * Country:        | SA                                              | Click highlighted icon<br>and search and choose<br>country<br>Search: Country<br>Results List: 246 results found for Ca<br>Country<br>SA<br>Sau | R |                      |
| * Mobile Number:  | 5999999999<br>5                                 | Enter Mobile Number:                                                                                                    | R |                      |

| Submitter Information |                             |                   |                               |        |  |  |
|-----------------------|-----------------------------|-------------------|-------------------------------|--------|--|--|
|                       |                             | Copy Company D    | ata                           |        |  |  |
| * First Name:         | Fakhruddin Ali              | * Phone Number:   | 920018184                     | 234    |  |  |
| * Last Name:          | Ahmed                       | Fax Number:       | 114196543                     | 570    |  |  |
| * Form of Address:    | Mr. 🗸                       | * E-Mail Address: | TTteam04@TrainingandTestmedic | al.com |  |  |
| * Position:           | 07 - Personal Assistant 🗸 🗸 | Language:         | EN                            |        |  |  |
| * Department:         | 0003 - Sales 🗸              | * Country:        | SA 🗇                          |        |  |  |
|                       |                             | * Mobile Number:  | 5999999995                    |        |  |  |

Page 19 of 35

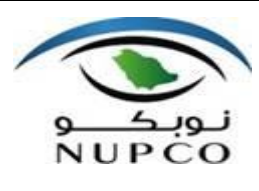

## Training Manual - Registration of Supplier (RoS) – Process

## 9.Vendor Type

This is section mandatory to choose at least one vendor type

| Input Field name | User action and values | Descriptions                 | Require<br>d/Optio<br>nal/Che<br>ck | Validation and Conditions |
|------------------|------------------------|------------------------------|-------------------------------------|---------------------------|
| Manufacturer:    | Ticked                 | Tick check box if applicable | R                                   |                           |
| Contractor:      |                        | Tick check box if applicable | R                                   |                           |
| Trader:          |                        | Tick check box if applicable | R                                   |                           |
| Agent:           |                        | Tick check box if applicable | R                                   |                           |
| Others:          |                        | Tick check box if applicable | R                                   |                           |

| Vendor Type                                      |  |
|--------------------------------------------------|--|
| Manufacturer: Contractor: Trader: Agent: Others: |  |

| Effective Date: 05 Nov 2017 Version: 1.2 Copyright @ NUPCO. All rights reserved. Page 20 of 35 |
|------------------------------------------------------------------------------------------------|
|------------------------------------------------------------------------------------------------|

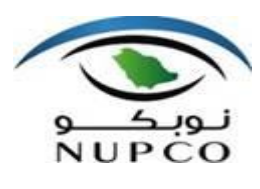

#### Training Manual - Registration of Supplier (RoS) – Process

## **10.Account Group**

This is section mandatory to choose at least one account group. This is very important step, based on account group selection attachment list should be furnished in the attachment section.

| Input Field name               | User action and values | Descriptions                         | Requir<br>ed/Opt<br>ional/<br>Check | Validation and Conditions |
|--------------------------------|------------------------|--------------------------------------|-------------------------------------|---------------------------|
| Medical Domestic<br>Vendor     | 0                      | Choose<br>Radio box if<br>applicable | R                                   |                           |
| Medical Foreign<br>Vendor      |                        | Choose<br>Radio box if<br>applicable | R                                   |                           |
| Non-Medical<br>Domestic Vendor |                        | Choose<br>Radio box if<br>applicable | R                                   |                           |
| Non-Medical<br>Foreign Vendor  |                        | Choose<br>Radio box if<br>applicable | R                                   |                           |

Account Group

Medical Domestic Vendor
 Medical Foreign Vendor

O Non Medical Domestic Vendor

O Non Medical Foreign Vendor

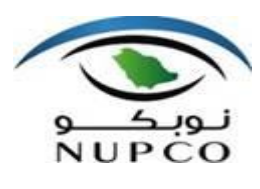

## 11.Product Category

This is section mandatory to choose at least one product category.

If Medical Domestic Vendor or Medical Foreign Vendor account group selected, following any one product category must be ticked.

| Input Field name  | User action and values | Descriptions                          | Required/<br>Optional/<br>Check | Validation and Conditions |
|-------------------|------------------------|---------------------------------------|---------------------------------|---------------------------|
| Pharma            |                        | Tick<br>check<br>box if<br>applicable | R/O                             |                           |
| Medical Supply    |                        | Tick<br>check<br>box if<br>applicable | R/O                             |                           |
| Medical Equipment |                        | Tick<br>check<br>box if<br>applicable | R/O                             |                           |
| Medical Furniture |                        | Tick<br>check<br>box if<br>applicable | R/O                             |                           |

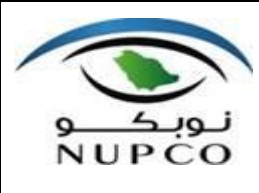

If Non-Medical Domestic Vendor Or Non-Medical Foreign Vendor selected account group selected following any one product category must be selected.

| Input Field name | User action and values    | Descriptions          | Requir<br>ed/Opt<br>ional/<br>Check | Validation and Conditions |
|------------------|---------------------------|-----------------------|-------------------------------------|---------------------------|
| Category1        | IT Consum.<br>toner cable | Select values<br>from | R/O                                 |                           |
| Category2        | Cleaning<br>consumables   | Select values<br>from | R/O                                 |                           |

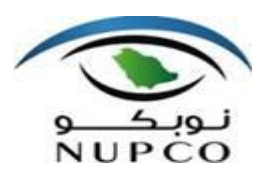

### Training Manual - Registration of Supplier (RoS) – Process

## **12.Account Correspondence**

This is section mandatory to fill the information about account correspondence.

| Input Field name            | User action<br>and values                       | Descriptions                   | Required/<br>Optional/<br>Check | Validation and Conditions |
|-----------------------------|-------------------------------------------------|--------------------------------|---------------------------------|---------------------------|
| * Clerk Vendor<br>Name:     | ABDULLAH<br>AHMED                               | Enter Clerk<br>Vendor Name     | R                               |                           |
| * National Id/ Iqama<br>No: | 2000000000                                      | Enter National<br>Id/ Iqama No | R                               |                           |
| * Clerk E-Mail<br>Number:   | TTteam05@<br>TrainingandT<br>estmedical.c<br>om | Enter Clerk E-<br>Mail Number  | R                               |                           |
| * Clerk Telephone<br>No:    | 920018184 /<br>235                              | Enter Clerk<br>Telephone No    | R                               |                           |
| Clerk Fax Number:           | 114196543 /<br>571                              | Enter Clerk<br>Fax Number      | 0                               |                           |

#### Account Correspondence

| * Clerk Vendor Name:     | ABDULLAH AHMEL                      | * Clerk Telephone No: | 920018184 | 235 |
|--------------------------|-------------------------------------|-----------------------|-----------|-----|
| * National Id/ Iqama No: | 200000000                           | Clerk Fax Number:     | 114196543 | 571 |
| * Clerk E-Mail Number:   | TTteam05@TrainingandTestmedical.com |                       |           |     |

| E | ffective Date: | 05 Nov 2017 Version: 1.2 | Copyright @ NUPCO. All rights reserved. | Page 24 |
|---|----------------|--------------------------|-----------------------------------------|---------|
|   |                |                          |                                         | -       |

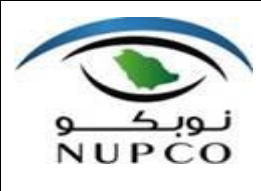

## **13.Bank Details**

This is section mandatory to fill the information about Bank details, Please read the help menu .

2

Example mentioned below table and screen shots for account group domestic medical group or domestic nonmedical group

| Input Field name | User action and values                  | Descriptions                                            | Require<br>d/Option<br>al/Check | Validation<br>and<br>Conditions |
|------------------|-----------------------------------------|---------------------------------------------------------|---------------------------------|---------------------------------|
| Country          | SA                                      | Click highlighted icon and search and<br>choose country | R                               |                                 |
| Bank Key         |                                         | Select from the list after search                       | R                               |                                 |
| Bank name        |                                         | Select from the list after search                       | R                               |                                 |
| Swift code       |                                         | Select from the list after search                       | R                               |                                 |
| Bank Account     | 2180468639901                           | Enter Bank Account                                      | R                               |                                 |
| Account Holder   | Training and<br>Test medical<br>company | Enter Account Holder                                    | R                               |                                 |
| IBAN             | SA28200000021<br>80468639901            | Enter IBAN                                              | R                               |                                 |
| Currency         | SAR                                     | Select from the list                                    | R                               |                                 |

Effective Date: 05 Nov 2017 Version: 1.2 Copyright @ NUPCO. All rights reserved. Page 25 of 35

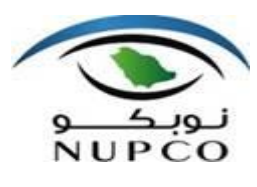

## Training Manual - Registration of Supplier (RoS) – Process

| Currency             | уре                            |  |
|----------------------|--------------------------------|--|
| Results List: 6 resu | ts found for partner bank type |  |
| Part. Bank           | Short Descript.                |  |
| SAR                  | Saudi Arabian Riyal            |  |
|                      |                                |  |

| Bank [  | Details 💿 |           |            |               |                           |                          |          |
|---------|-----------|-----------|------------|---------------|---------------------------|--------------------------|----------|
| Country | Bank Key  | Bank name | Swift code | Bank Account  | Account Holder            | IBAN                     | Currency |
| SA 🗇    | SABB      | sabb      | SABBSARI   | 2180468639901 | TRAININGANDTEST MEDICALCO | SA2820000002180468639901 | SAR 🗇 🕒  |

Note: Bank details mandatory fields may differ based on account group.

| Effective Date: 05 Nov 2017 Version: 1.2 | Copyright @ NUPCO. All rights reserved. | Page 26 of 35 |
|------------------------------------------|-----------------------------------------|---------------|

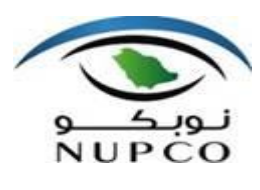

## 14.Attachment

This is section is mandatory to upload the attachment lists.

|       | =                                                                  | -                       | -                      | -                           |                            |
|-------|--------------------------------------------------------------------|-------------------------|------------------------|-----------------------------|----------------------------|
| SI.No | Attachment types                                                   | Medical Domestic Vendor | Medical Foreign Vendor | Non Medical Domestic Vendor | Non Medical Foreign Vendor |
| 1     | Copy of Valid Commerical Registration                              | х                       |                        | Х                           | Х                          |
| 2     | Subscription of the chamber of commerce                            | х                       |                        |                             |                            |
| 3     | Agency Certificate authority                                       | х                       |                        |                             |                            |
| 4     | Saudi Food and Drugs Authority (SFDA) Certificate                  | х                       |                        |                             |                            |
| 5     | Copy of zakat and income tax certificate                           | х                       |                        |                             |                            |
| 6     | Gosi Certificate                                                   | х                       |                        |                             |                            |
| 7     | Saudization Certificate                                            | х                       |                        |                             |                            |
| 8     | Previous PO/contract copy from Saudi Govt                          | х                       | х                      |                             |                            |
| 9     | Office letter for bank a/c with chamber of commerce<br>attestation | x                       | x                      | x                           | x                          |
| 10    | Payment collector - national id/iqama & attachment                 | х                       | x                      | х                           | х                          |
| 11    | NUPCO Non disclosure agreement                                     |                         |                        |                             |                            |
| 12    | NUPCO Supplier pre qualification Policies                          | х                       | x                      | х                           | х                          |
| 13    | NUPCO Supplier Audit checklist                                     | х                       | x                      | X                           | Х                          |
| 14    | Good Manufacturing Practice( GMP )                                 |                         |                        |                             |                            |
| 15    | Others                                                             |                         |                        |                             |                            |

Table: Attachment list with reference to account group

Please download NUPCO Supplier Qualification policies and Supplier Audit check list and upload as attachment with details and signature & stamp for all pages

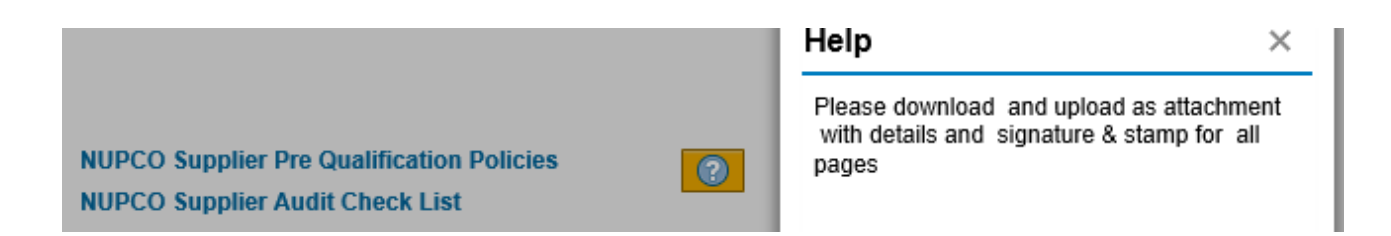

| Input Field name | User action and values | Descriptions                                      | Required/<br>Optional/<br>Check | Validation and Conditions                              |
|------------------|------------------------|---------------------------------------------------|---------------------------------|--------------------------------------------------------|
| Add attachment   | Add Attachment         | Press button<br>to add<br>attachment              | R                               | Once add below screen will get displayed with details  |
| Delete           | Delete                 | Press Delete<br>button to<br>delete<br>attachment | 0                               | Once delete below screen will get deleted with details |

| Effective Date: 05 Nov 2017 Version: 1.2 | Copyright @ NUPCO. All rights reserved. | Page 27 of 35 |
|------------------------------------------|-----------------------------------------|---------------|

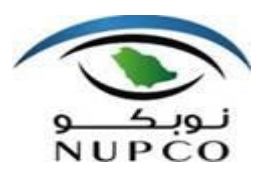

## Training Manual - Registration of Supplier (RoS) – Process

|                     |                                                                                                    |                                       |                                       |                | Issue Date -       | Expiry Date    | Certification N                                                    | umber     |
|---------------------|----------------------------------------------------------------------------------------------------|---------------------------------------|---------------------------------------|----------------|--------------------|----------------|--------------------------------------------------------------------|-----------|
|                     |                                                                                                    |                                       |                                       |                |                    |                |                                                                    |           |
|                     |                                                                                                    |                                       |                                       |                |                    |                |                                                                    |           |
|                     |                                                                                                    |                                       |                                       |                |                    |                |                                                                    |           |
|                     |                                                                                                    |                                       |                                       |                |                    |                |                                                                    |           |
|                     |                                                                                                    |                                       |                                       |                |                    |                |                                                                    |           |
|                     |                                                                                                    |                                       |                                       |                |                    |                |                                                                    |           |
|                     |                                                                                                    |                                       |                                       |                |                    |                |                                                                    |           |
| tachr               | ment                                                                                                    |                                       |                                       |                |                    |                |                                                                    |           |
| Add At              | ttachment Delete                                                                                                    |                                       |                                       |                |                    |                |                                                                    |           |
| Fil                 | le Name                                                                                                    |                                       |                                       |                | Issue D            | ate - Expirv D | ate Certificatio                                                   | on Num    |
|                     |                                                                                                    |                                       |                                       |                |                    |                |                                                                    |           |
| ck b                | prowse button, upload and save the                                                                                                    | e attachmen                           | t finallv                             | click the      | e ok butto         | on.            |                                                                    |           |
|                     | ······································                                                                                                    |                                       | · · · · · · · · · · · · · · · · · · · |                |                    |                |                                                                    |           |
| Attach              | hment                                                                                                    |                                       |                                       |                |                    |                |                                                                    |           |
| ٧o                  | File Name                                                                                                    | Required                              | Date of Issue                         | Date of Expiry | Certificate Number | File           |                                                                    | File type |
| (                   | Copy of Valid Commerical Registration                                                                                                    | х                                     |                                       |                |                    |                | Browse                                                             |           |
| 5                   | Subscription of the chamber of commerce                                                                                                    | х                                     |                                       |                |                    |                | Browse                                                             |           |
| ,                   | Agency Certificate authority                                                                                                    | х                                     |                                       |                |                    |                | Browse                                                             |           |
| \$                  | Saudi Food and Drugs Authority (SFDA) Certificate .                                                                                                    | х                                     |                                       |                |                    |                | Browse                                                             |           |
| (                   | Copy of zakat and income tax certificate                                                                                                    | x                                     |                                       |                |                    |                | Browse                                                             |           |
| (                   | Gosi Certificate                                                                                                    | х                                     |                                       |                |                    |                | Browse                                                             |           |
| \$                  | Saudization Certificate                                                                                                    | х                                     |                                       |                |                    |                | Browse                                                             |           |
|                     | Previous PO/contract copy from Saudi Govt                                                                                                    | x                                     |                                       |                |                    |                | Browse                                                             |           |
| F                   |                                                                                                    |                                       |                                       |                |                    |                |                                                                    |           |
| ł                   | Office letter for bank a/c with chamber of commerce attestation                                                                                                    | х                                     |                                       |                |                    |                | Browse                                                             |           |
| <br>(               | Office letter for bank a/c with chamber of commerce attestation<br>Payment collector - national id/iqama & attachment                                                                                                    | x<br>x                                |                                       |                |                    |                | Browse<br>Browse                                                   |           |
| <br>(<br> <br>      | Office letter for bank a/c with chamber of commerce attestation<br>Payment collector - national id/iqama & attachment<br>NUPCO Non disclosure agreement                                                                                                    | x<br>x                                |                                       |                |                    |                | Browse<br>Browse                                                   |           |
|                     | Office letter for bank a/c with chamber of commerce attestation<br>Payment collector - national id/iqama & attachment<br>NUPCO Non disclosure agreement<br>NUPCO Supplier pre qualification Policies                                                                         | x<br>x<br>x                           |                                       |                |                    |                | Browse<br>Browse<br>Browse<br>Browse                               |           |
| <br> <br> <br> <br> | Office letter for bank a/c with chamber of commerce attestation<br>Payment collector - national id/igama & attachment<br>NUPCO Non disclosure agreement<br>NUPCO Supplier pre qualification Policies<br>NUPCO Supplier Audit checklist                                       | x<br>x<br>x<br>x<br>x<br>x            |                                       |                |                    |                | Browse<br>Browse<br>Browse<br>Browse                               |           |
|                     | Office letter for bank a/c with chamber of commerce attestation<br>Payment collector - national id/iqama & attachment<br>NUPCO Non disclosure agreement<br>NUPCO Supplier pre qualification Policies<br>NUPCO Supplier Audit checklist<br>Good Manufacturing Practice( GMP ) | x<br>x<br>x<br>x                      |                                       |                |                    |                | Browse<br>Browse<br>Browse<br>Browse<br>Browse                     |           |
|                     | Office letter for bank a/c with chamber of commerce attestation Payment collector - national id/iqama & attachment NUPCO Non disclosure agreement NUPCO Supplier pre qualification Policies NUPCO Supplier Audit checklist Good Manufacturing Practice( GMP ) Others         | x x x x x x x x x x x x x x x x x x x |                                       |                |                    |                | Browse<br>Browse<br>Browse<br>Browse<br>Browse<br>Browse<br>Browse |           |

Effective Date: 05 Nov 2017 Version: 1.2 Copyright @ NUPCO. All rights reserved.

Page 28 of 35

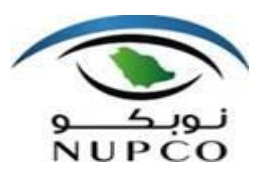

## Training Manual - Registration of Supplier (RoS) – Process

| Add Attachment                                               |                          |                      |
|--------------------------------------------------------------|--------------------------|----------------------|
| File Name                                                    | Issue Date - Expiry Date | Certification Number |
| Conv of valid commercial registration                        | issue bate Expiry bate   | octaneadori Hamber   |
| Subscription of the chamber of commerce                      |                          |                      |
| Agency certificate authorized representatives from SEDA      |                          |                      |
| Saudi Food and Drugs Authority (SFDA) Certificate            |                          |                      |
| Copy of Zakat and income Tax Certificate.                    |                          |                      |
| GOSI certificate                                             |                          |                      |
| Saudization certificate.                                     |                          |                      |
| Previous PO/contract copy from Saudi Govt                    |                          |                      |
| Office letter for bank a/c with chamber commerce attestation |                          |                      |
| Payment collector - national id/igama & attachment           |                          |                      |
|                                                              |                          |                      |
| Nupco Supplier pre qualification Policy                      |                          |                      |
| Nupco Supplier audit check list                              |                          |                      |
| Goods Manufacturing Practice                                 |                          |                      |

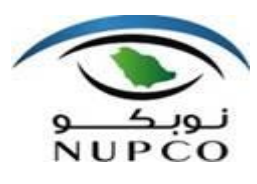

Training Manual - Registration of Supplier (RoS) – Process

## **15. Data Privacy Statement**

This is section mandatory to tick the check box after reading the data privacy statement.

Upon check box tick mark only, send button will be enabled.

#### **Data Privacy Statement**

Yes, I have read the data privacy statement and accept the terms: We would like to thank you for your interest in registering with NUPCO Please take a few minutes to complete the form linked to this page to Register your business. Kindly note the following: The registration of your company will be considered once it has been deemed that your company meets the NUPCO requirements and due completion of the registration form along with the required supporting documentation. NUPCO reserves the right to; request additional information from your company from time to time, to re-evaluate your registration at any point in the process and to refuse the registration request without explanation I understand that the above request is only for Registration at NUPCO to be potential supplier in future and not an assurance, promise or offer that NUPCO will award business to us The qualification process is a multi-step process and completing this form does not mean that my company registered to NUPCO I have read, understood and accept the NUPCO General Procurement & Contracts Terms & Conditions I am the submitter or contact person or I filled this form under the supervision of the contact person. The contact person is an authorized representative of my company. I am responsible for entering truthful information and understand that NUPCO would filter out .My company if i provided improper information on purpose. **NUPCO Supplier Pre Qualification Policies** NUPCO Supplier Audit Check List

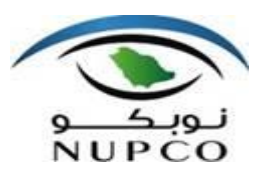

Training Manual - Registration of Supplier (RoS) – Process

## 16. Address

This is section provided information about NUPCO address details

#### Address

Please address all communication related to this registration form to purchase department.

1. For Medical team Email id - Medical.registraion@nupco.com

2. For Nonmedical team Email id - Vendor.registration@nupco.com

| Building Number:   | 6313                        |
|--------------------|-----------------------------|
| Street:            | Al Ulaya                    |
| District:          | Al Wurud                    |
| City:              | Riyadh                      |
| Postal code:       | 12251                       |
| Additional Number: | 2721                        |
| GPS Coordinates:   | 46.675085833, 24.7160829357 |

Effective Date: 05 Nov 2017 Version: 1.2 Copyright @ NUPCO. All rights reserved. Page 3

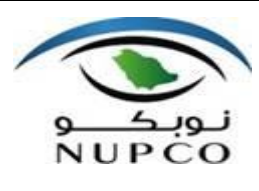

## 17. Send

Once all details entered and click the send button, confirmation pop up will be appeared with successful message., with this Registration of Supplier (RoS) process completes from the supplier side.

Note: You may get error message with proper details, Just go thru message , fill and follow the information and again try to click the send button to complete the process.

## Supplier Self-Registration

| Send | Close |
|------|-------|
|      |       |

| Confirm                                                                 | ×        |
|-------------------------------------------------------------------------|----------|
| Your registration was successful.<br>receive a confirmation e-mail soon | You will |
|                                                                         | Close    |

| Effective Date: 05 Nov 2017 Version: 1.2 Cop | right @ NUPCO. All rights reserved. | Page 32 of 35 |
|----------------------------------------------|-------------------------------------|---------------|
|----------------------------------------------|-------------------------------------|---------------|

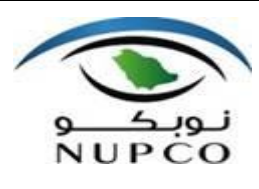

## **18. Frequently Asked Questions-FAQ**

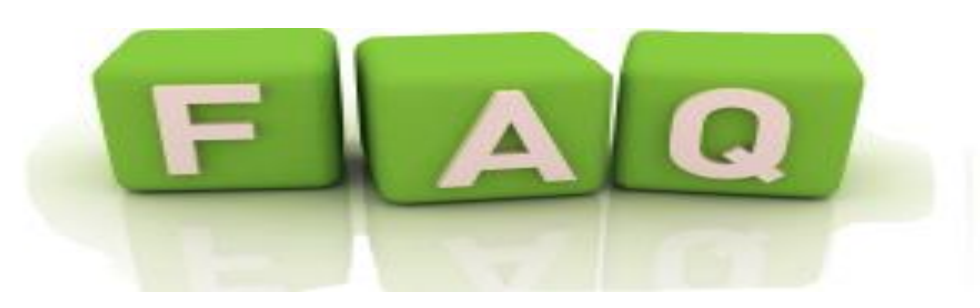

#### 1.What is Registration of Supplier (RoS)?

**Registration of Supplier (RoS)** is one of the Supplier relationship management (SRM) functionalities that allows interested supplier to self-register online, to become an approved NUPCO supplier. The online registration portal can be accessed after getting link from NUPCO. It is compulsory for all suppliers to self-register online, which goes through an application processing, before being approved as a NUPCO Supplier. Hence, the manual registration form is no longer applicable for any matter pertaining to supplier registration once RoS system is operational.

# 2.After I have completed the online registration and submitted all the required details and documentations, how long it will take for the approval process?

Upon receiving complete details and documentations, approval process may take maximum FIVE working days

#### 3. While registering online, can I save the information and continue later?

Yes, While registering online supplier can save partial information entering the Commercial Registration (CR)number and same details can be retrieved using CR number and click submit button and activity will be continued for completion.

#### 4.What are the mandatory supporting documents to be uploaded?

List of supporting attachment may differs based on account group, please refer the table attachment list with reference to account group - Medical Domestic Vendor, Medical Foreign Vendor, Non-Medical Domestic Vendor, and Non-Medical Foreign Vendor

#### 5. How will I know that my registration is approved?

NUPCO will send email (English and Arabic email format) to notify that your application has been approved and NUPCO bank details will be shared to medical vendor for tendering deposit purpose. It is stressed here that the function of establishing your official corporate e-mail address is vital towards ensuring that only the authorized personnel in your company receives the bank details through this registered e-mail id in 'Address Details' in Online Registration Form.

In case of Non-medical vendor, NUPCO will send email (English and Arabic email format) to notify that your application has been approved.

| Effective Date: 05 Nov 2017 Version: 1.2 | Copyright @ NUPCO. All rights reserved. | Page 33 of 35 |
|------------------------------------------|-----------------------------------------|---------------|
|------------------------------------------|-----------------------------------------|---------------|

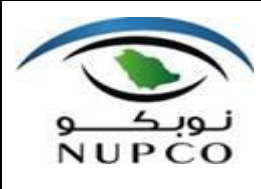

Training Manual - Registration of Supplier (RoS) – Process

#### 6.Is it possible to re-register again for rejected supplier?

Yes, it's possible to re-register again using same Commercial Registration number. Please ensure all details and documents correctly entered.

# 7.What are the most common reasons for rejection Registration of Supplier form (Terms & condition of approval)?

The Supplier must ensure that the following items are met:

1. Attachment should be furnished properly

2.Attachement should have proper validity and authenticity Mostly attachment required PDF format

3.Complete bank details

4.Details entered in RoS screen and proof scan copy of attachment should match

5. An official or corporate email id must be provided

6.Proper account group must be selected for medical and non- medical (Medical Domestic Vendor, Medical Foreign Vendor, On-Medical Domestic Vendor and Non-Medical Foreign Vendor )

**8.What is the compatible browser for Registration of Supplier (RoS)** In general, the compatible browser is Internet Explorer 11 (11.1593.14393.0) and Google chrome Version 60.0.3112.101 or higher version

#### 9.Is there any Setting that needs to be maintained in Internet Explorer?

Yes, Please Maintain the below settings in Internet Explorer(IE)

a. Delete browsing history on exit Go to Tools  $\rightarrow$ Internet Options General  $\rightarrow$ Browsing history  $\rightarrow$  Select 'Delete browsing history on exit'

b. Enable scripting Go to Tools  $\rightarrow$ Internet Options  $\rightarrow$  Security  $\rightarrow$ Custom level  $\rightarrow$ Scripting  $\rightarrow$ Select Enable Scripting

c. Turn off pop-up blocker Goto Tools →Pop-up Blocker →Turn Off Pop-up Blocker

#### 10.If I have further inquiries pertaining to online registration, whom should I contact?

1. For Medical Team Email id - Medical.registraion@nupco.com

2. For Nonmedical team Email id - Vendor.registration@nupco.com

| Effective Date: 05 Nov 2017 Version: 1.2 | Copyright @ NUPCO. All rights reserved. | Page 34 of 35 |
|------------------------------------------|-----------------------------------------|---------------|

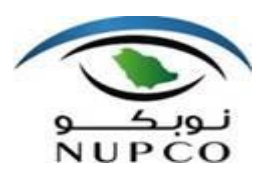

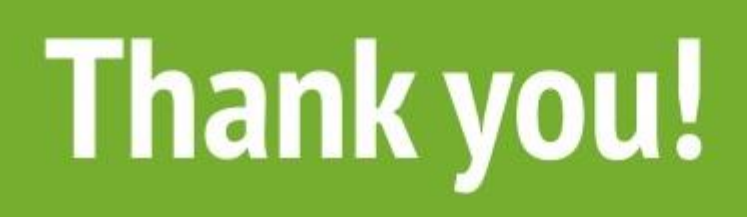

Effective Date: 05 Nov 2017 Version: 1.2 Copyright @ NUPCO. All rights reserved.

Page 35 of 35